## Урок №1: Создание и настройка рекламной кампании в вконтакте

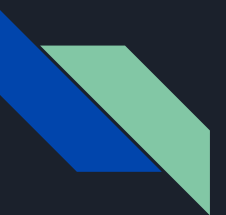

## Скачайте материалы к уроку (доступны в посте)

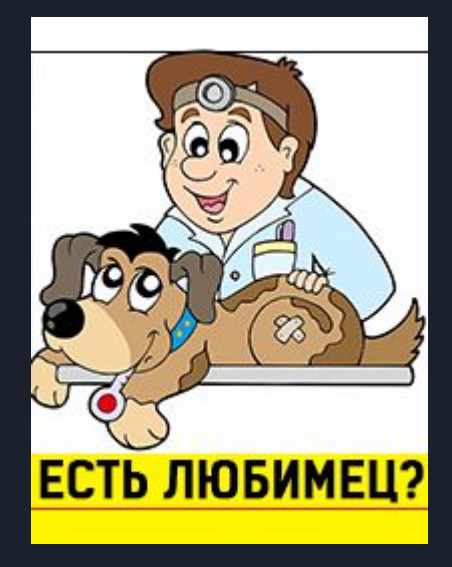

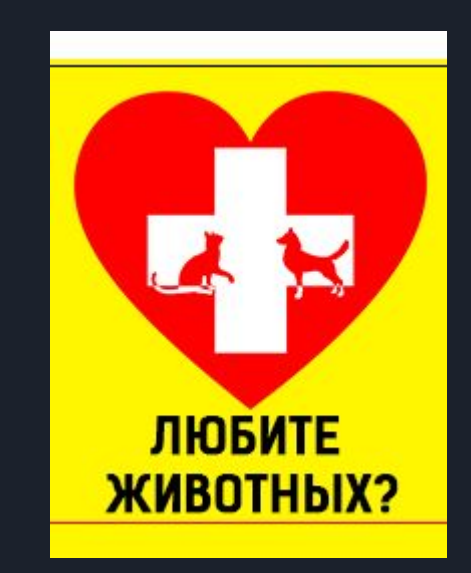

## Как выглядит рекламный кабинет ВКонтакте

| Таргетинг                       | Рекламные кампании                                         |                |             |          |             |            |                      | Создать объявление |        |  |  |  |
|---------------------------------|------------------------------------------------------------|----------------|-------------|----------|-------------|------------|----------------------|--------------------|--------|--|--|--|
| Маркет-платформа                | Личный кабинет                                             |                |             |          |             |            |                      |                    |        |  |  |  |
| Кабинет компании 👻              | Потрачено сегодня:                                         |                |             |          |             |            |                      |                    |        |  |  |  |
| Рекламные кампании              | Потрачено вчера:                                           |                |             |          |             |            |                      |                    |        |  |  |  |
|                                 | Рекламные кампании                                         |                |             |          |             |            | К статистике по дням |                    |        |  |  |  |
|                                 | Период статистики:                                         | За всё время   |             |          |             |            |                      |                    |        |  |  |  |
|                                 | У Вас 4 активные кампании                                  | DCe akt MBhble | Kamilanun + |          |             |            |                      |                    |        |  |  |  |
| Экспорт статистики<br>Настройки | юрт статистики<br>Выделить: все, запущенные, остановленные |                |             |          |             |            |                      | Поиск кампаний     |        |  |  |  |
| Ретаргетинг                     |                                                            |                |             |          |             |            |                      |                    |        |  |  |  |
| Справка                         | 1.00                                                       |                |             |          |             |            |                      |                    |        |  |  |  |
| Правила                         | Промо                                                      | Þ              | Не задан    | Не задан | 4 218.97 ₽  | 33 883     | 405                  | 1.195 %            | 10.41₽ |  |  |  |
| Помощь<br>Новости               | Student Agency                                             |                | 500₽        | Не задан | 56 705.06 ₽ | 31 104 310 | 3 812                | 0.012 %            | 14.87₽ |  |  |  |

# Рекламный кабинет доступен всем по ссылке: https://vk.com/ads

Нажмите на "созлать

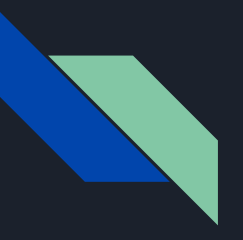

После нажатия на кнопку "создать объявление", выберите тип продвижения - "продвижение сообщества"

|                                    | Маркетинг для ветеринаров<br>Изменить                                             | ∨ Открыть+ |                                    |
|------------------------------------|-----------------------------------------------------------------------------------|------------|------------------------------------|
| Формат объявления:                 | Оформление<br>Изображение и текст<br>Большое изображение<br>Продвижение сообществ |            | 145×165                            |
| Заголовок:                         | Осталось символов: 33<br>Загрузить изображение                                    |            | 18+<br>Реклама ВКонтакте<br>Группа |
| <mark>Т</mark> ематика объявления: | Выберите тематику                                                                 | ~          |                                    |
| Возрастная маркировка:             | 18+                                                                               | ~          |                                    |

#### Настройка целевой аудитории

География

Страна, город, местоположение

#### Целевая аудитория 152825000 человек

#### Devomon number of the

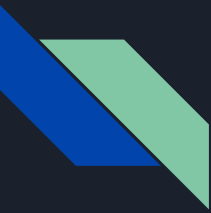

### Загрузите изображение

Картинки прикреплены под видео.

Загрузите картинку с ветеринаром и собачкой

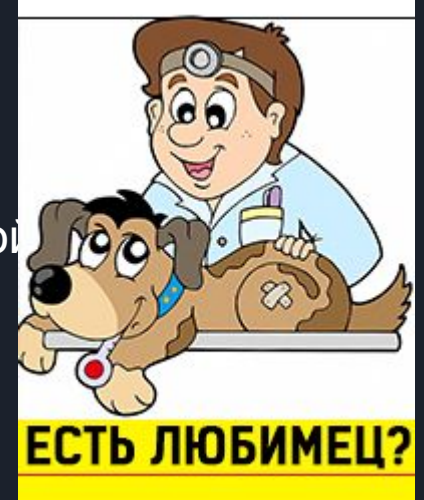

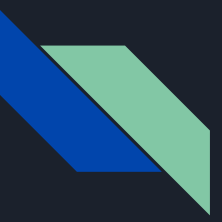

### Настройте рекламу

- 1) Укажите тематику объявления услуги для владельцев животных
- 2) Поставьте свою страну и город
- 3) Категория интересов домашние животные!
- 4) Оплата за показы 2.01 рубля
- 5) Ограничивать до 100 показов на человека
- 6) Создать новую (введите любое название)

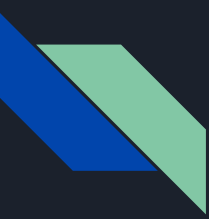

#### Лимит объявления

Название кампании: Дневной лимит: Лимит объявления: Цена за 1000 показов: Статус: Дата запуска: Дата остановки:

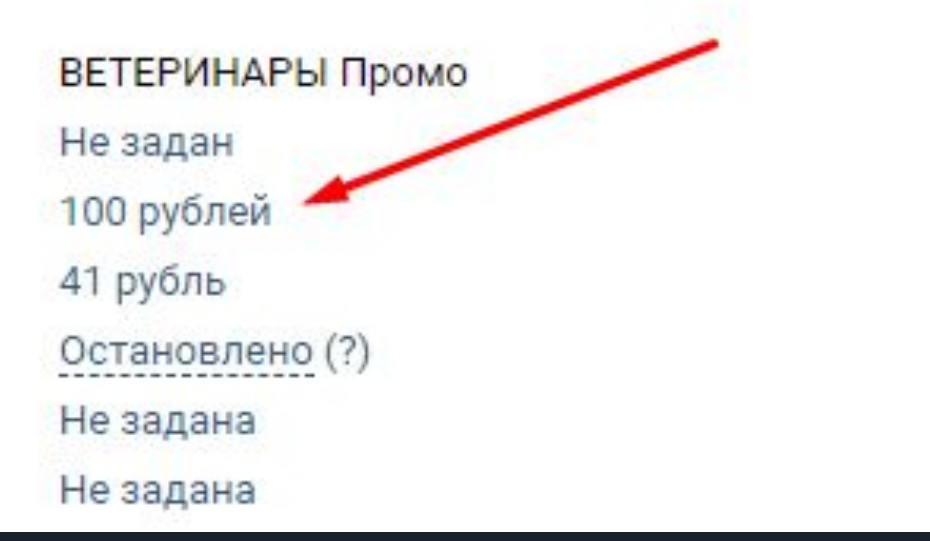

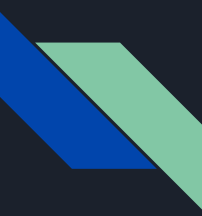

#### Лицензия на вет. деятельность

После запуска рекламы модерация сайта вконтакте может потребовать лицензию на деятельность.

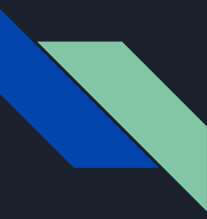

#### Задание для продвинутых

Нажмите копировать, далее:

- 1) Придумайте свой заголовок
- 2) Замените картинку

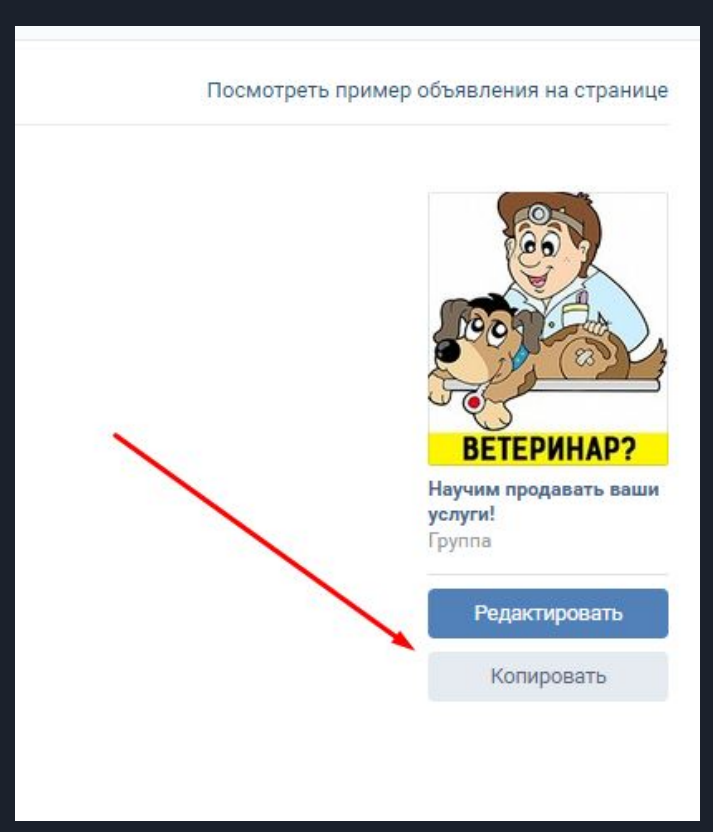

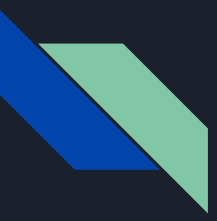

#### Домашнее задание

- 1) Перейти в тему <u>https://vk.com/topic-163085342\_37581963</u>
- 2) Написать "сделано". Если требуется помощь задать свой вопрос в теме.
- 3) Прислать мне на проверку сделанное задание (как прислать? инструкции в теме)
- 4) Написать прислал(а) в той же теме.

После моей проверки мы запустим объявление.